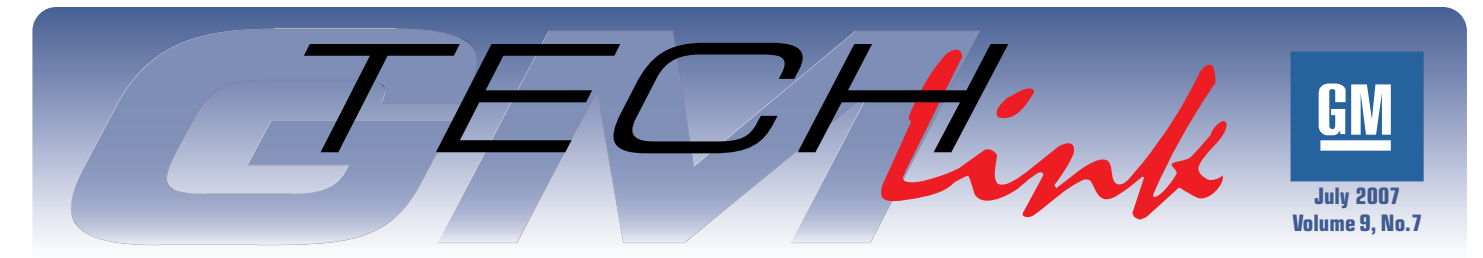

A Monthly Publication for GM Dealership Service Professionals

# Stretchy Belt Debuts in H3 V8

With the introduction of the LH8 small-block V8 engine in the 2008 Hummer H3 Alpha, GM is implementing a new design accessory drive belt. It's called a "stretchy" belt, and it doesn't have a belt tensioner. In one respect, the stretchy belt resembles a rubber band – it applies tension when it's pulled slightly beyond its relaxed length.

The once-universal V-belt had two drawbacks. First, one of the accessory drive components had to be adjustable in order to install and apply tension to the belt. And second, as the belt was used, it became necessary to check and occasionally adjust tension.

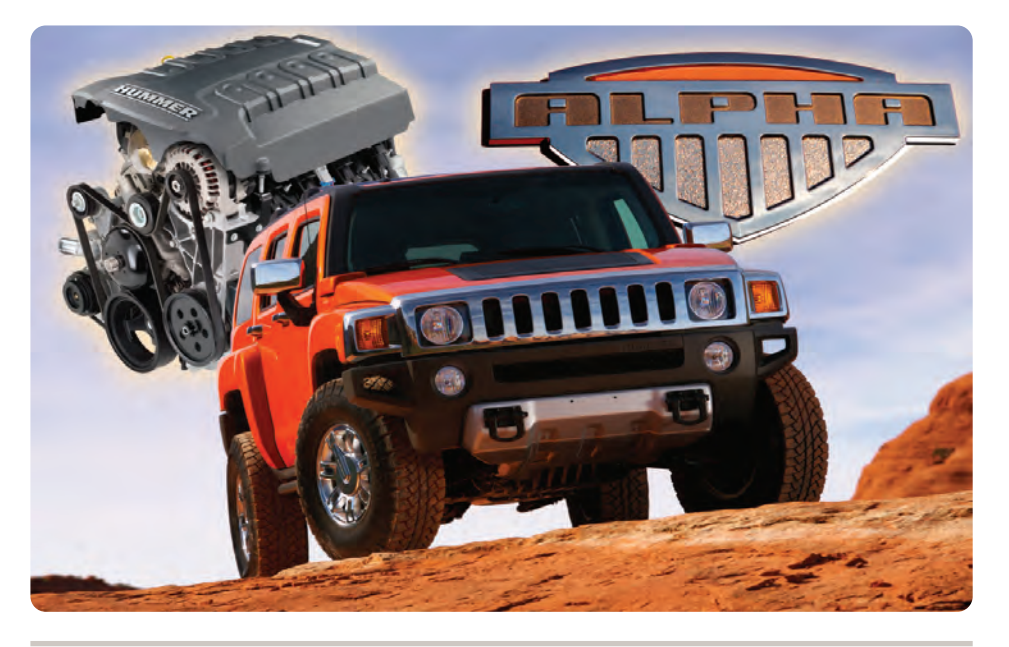

### **Refrigerant Recovery Recharging Equipment**

#### New SAE Standard Approved for R134a

Refrigerant recovery recharge equipment such as your ACR2000 is built to conform to standards set by the Society of Automotive Engineers (SAE). Occasionally, it becomes necessary for the SAE to replace old standards with new ones as conditions change. Such a change becomes effective in December 2007. Here are some details.

SAE J2788 replaces SAE J2210 as the new standard covering all mobile refrigerant recovery recharge equipment. SAE J2788 contains several mandates that enhance vehicle AC service for two key reasons.

- The standard reduces the amount of refrigerant that can be lost to the atmosphere, due to growing concerns over global warming and greenhouse gas emissions.
- The standard also more tightly controls the equipment accuracy for recharging, due to OEM vehicle system refrigerant capacities becoming smaller, which requires a more accurate charge for peak operating performance.

continued on page 2

The serpentine belt eliminated both of these drawbacks by adding a springloaded tensioner that eased installation and automatically maintained the proper tension. But the tensioner added cost, weight and complexity.

The stretchy belt goes even further. Its big advantages are that it doesn't require a tensioner, simplifies design and eliminates weight from the engine.

Initially, the stretchy belt is being used between the engine balancer and AC compressor. It eliminates the need for a secondary belt tensioner. The serpentine belt continues to be used to drive the power steering pump, generator and water pump and remains unchanged. The primary belt is tensioned by the primary belt tensioner.

continued on page 3

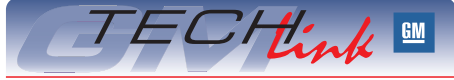

### Contents

| Stretchy Belt Debuts in H3 V81            |
|-------------------------------------------|
| Refrigerant Recovery Recharging Equipment |
| GM Approved Engine Oils Update 2          |
| Pull Handle Eliminated                    |
| Dome Lamp Switch Replacement4             |
| ABS Noise                                 |
| TCCM Programming                          |
| Glass Installation Training               |
| Bluetooth Installation Kit                |
| Tire Pressure Monitoring (TPM)5           |
| Bed Rail End Cap                          |
| Intellibeam Headlamp System6              |
| Battery Lamp and DTC B14896               |
| OnStar Upgrade Kit                        |
| Two New Required STS Courses7             |
| Fix It Right the First Time               |
| Know How Broadcasts for August8           |

### Refrigerant Recovery Recharging Equipment – continued from page 1

#### What Happens When the New Standard Goes Into Effect?

- After December 2007, equipment manufacturers will no longer be able to produce equipment that meets the old J2210 standard.
- The EPA (Environmental Protection Agency) is in the process of rewriting the Federal Registry which will likely prohibit the sale of SAE J2210 equipment at the end of March 2008.
- The EPA does not plan to ban the use of J2210 equipment. Current J2210 equipment can continue to be used by service locations for the useful life of the equipment.
- Purchase of new compliant equipment is not a requirement of SAE J2788 or the EPA.

To summarize, you can continue to use your ACR2000 as long as it functions properly. When a replacement is needed, the replacement must conform to the new SAE standards. New equipment is under development, and should be available sometime in 2008.

## Comparison Between New Standards and ACR2000 Specifications and Standards

This information is provided to give you an idea of the differences between the old and new standards.

| ACR2000 was designed with these specifications and performance standards | New SAE J2788 specifications<br>that were not addressed in<br>old SAE J2210 |
|--------------------------------------------------------------------------|-----------------------------------------------------------------------------|
| Recovery efficiency is as low as 75% with no time limit                  | Recovery efficiency 95% in 30 minutes or less                               |
| Recovery accuracy +/- 2 oz.                                              | Recovery accuracy +/- 1 oz.                                                 |
| Charge accuracy +/- 1 oz.                                                | Charge accuracy +/- 0.5 oz.                                                 |
| Oil cross contamination was not specified.                               | Less than 1% oil cross contamination between charges.                       |
| Only displayed a warning to change filter.                               | Mandatory moisture filter replacement.                                      |
| No user accessible method for scale calibration.                         | Method for scale calibration check by user                                  |

- Thanks to Brian Echtinaw

# **GM Approved Engine Oils Update**

An updated version of the GM6094M Approved Engine Oils list is available in the Reference Guide section of the TechLink website. GM has recently conducted a test program to check several of the oils on the Approved Oils list for compliance with the GM6094M specification. One of the oils tested during this program, Castrol GTX, was found not to meet the GM6094M specification, and so this oil has been removed from the Approved Oils list.

Watch for further updates to the GM6094M and GM4718M Approved Products list on the GM Techlink website.

- Thanks to Matt Snider

## **Pull Handle Eliminated**

Some owners of a 2007 Chevrolet Corvette Coupe may comment that the assist pull down handle is missing on the rear hatch. This handle aided in pulling the rear hatch from an ajar position to a closed position.

The pull assist handle was eliminated from the rear hatch in early 2007 production. This was a 2007 design change and no attempts to add this feature are recommended

*TIP*: This concern typically occurs with a customer that owned a prior model year Corvette with this feature and now has a 2007 model year Corvette without it.

- Thanks to Dino Poulos

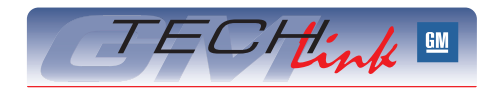

GM *TechLink* is a monthly magazine for all GM retail technicians and service consultants providing timely information to help increase knowledge about GM products and improve the performance of the service department.

#### **Publisher:**

R. M. (Bob) Savo GM Service and Parts Operations

Bob.Savo@GM.com

#### Editor:

Lisa G. Scott GM Service and Parts Operations Lisa.G.Scott@GM.com

#### **Technical Editor:**

Jim Horner Jhorner@gpworldwide.com 1-248-816-3641

#### **Production Manager:**

Marie Meredith

#### **Desktop Publishing:**

Supreme Graphics, Inc.

FAX number:

1-248-649-5465

Write to: 🖂

TechLink PO Box 500 Troy, MI 48007-0500

### GM TechLink on the Web:

General Motors service tips are intended for use by professional technicians, not a "do-it-yourselfer." They are written to inform those technicians of conditions that may occur on some vehicles, or to provide information that could assist in the proper service of a vehicle. Properly trained technicians have the equipment, tools, safety instructions and know-how to do a job properly and safely. If a condition is described, do not assume that the bulletin applies to your vehicle or that your vehicle will have that condition. See a General Motors dealer servicing your brand of General Motors vehicle for information on whether your vehicle may benefit from the information.

Inclusion in this publication is not necessarily an endorsement of the individual or the company.

 $\begin{array}{l} \mbox{Copyright} @ \mbox{2007 General Motors Corporation} \\ \mbox{All rights reserved}. \end{array}$ 

### Stretchy Belt Debuts - continued from page 1

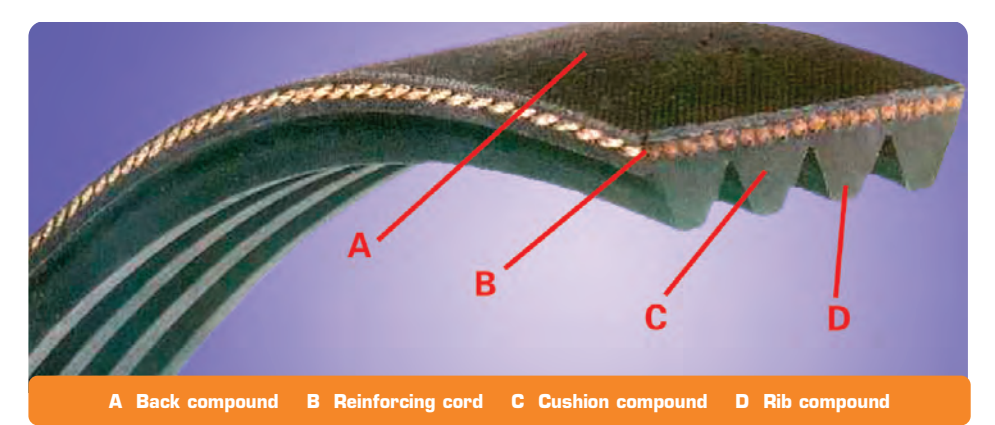

#### Just What is a Stretchy Belt?

The outward appearance of the stretchy belt is similar to the current design serpentine belt. The new design reinforcing cord (see photo) provides its unique qualities. The new belt cord is made of a polyamid material. The polyamid cord is more elastic than the more traditional aramid or polyester cord designs.

Polyamid cord, when combined with a more elastic backing compound, ensures that the belt is able to maintain the specified tension within the specified range of usage. The belt is designed to maintain tension for 150,000 miles (240,000 kilometers).

#### How is the Stretchy Belt Serviced?

*IMPORTANT:* The stretchy belt must not be re-used. Always replace with a new belt.

**Removal** – To remove the stretchy belt, simply cut it with a razor knife or cutting pliers.

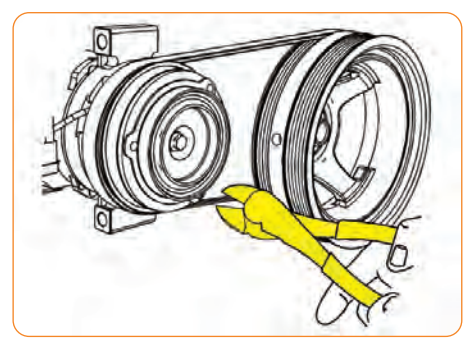

**Installation** – As implied by its name, the stretchy belt is installed by carefully stretching it over the flanges of the pulleys. Nothing has to be loosened, and there is no tensioner.

*TIP*: The replacement stretchy belt is packaged with a disposable installation tool.

 Position the belt behind the rear face of the balancer and off of the AC pulley. Install the tool onto the balancer.

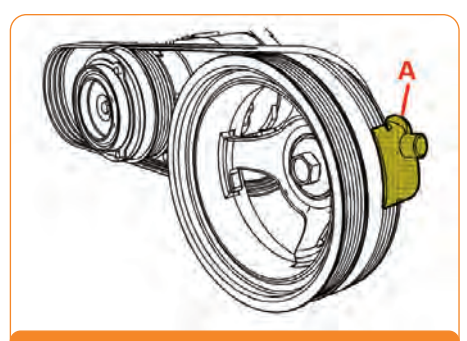

A Installation tool

2. Slide the tool upward, installing the belt onto the tool. Slide the tool downward, positioning the belt onto the AC pulley and applying light tension to the belt.

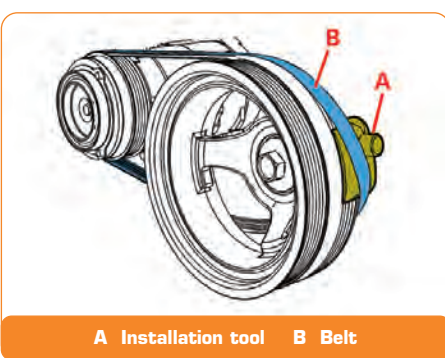

3. Position the lower portion of the belt with the ribbed area facing forward

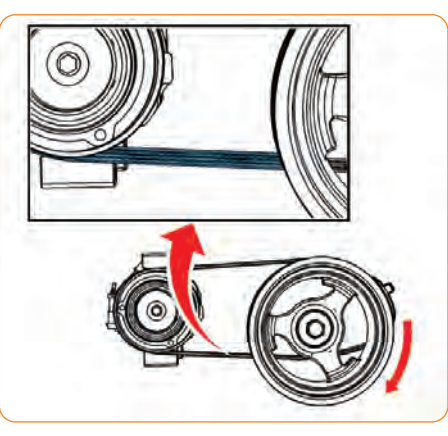

4. Using a breaker bar and socket on the balancer bolt, rotate the crankshaft balancer slowly in the clockwise direction. At the same time, using a second hand, ensure the belt ribbed area remains facing forward. Use mild finger pressure to pull the belt forward to ensure the belt aligns properly to the AC pulley.

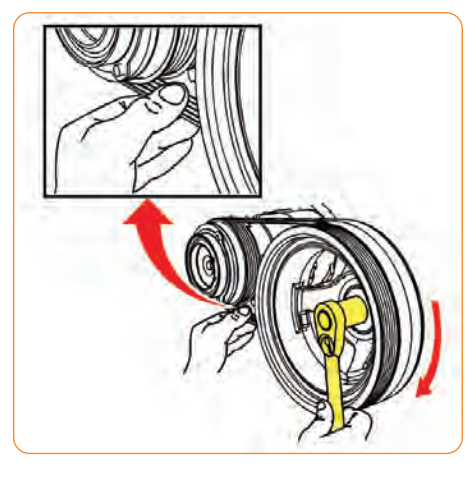

5. Inspect the belt for proper alignment onto the AC pulley.

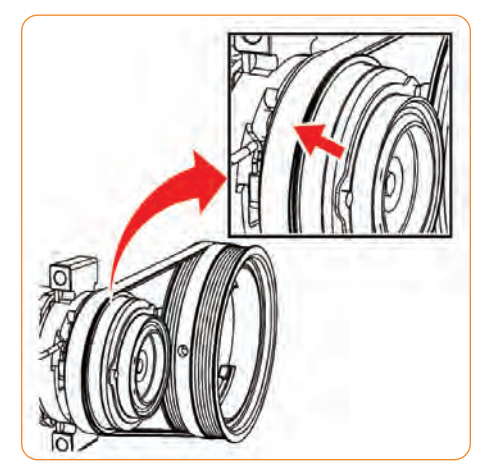

 With the belt located on the pulleys, rotate the balancer an additional 360° to ensure proper belt installation.

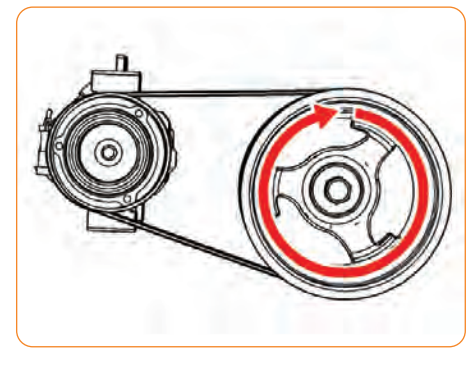

Thanks to Ron Minoletti

### **Dome Lamp Switch Replacement**

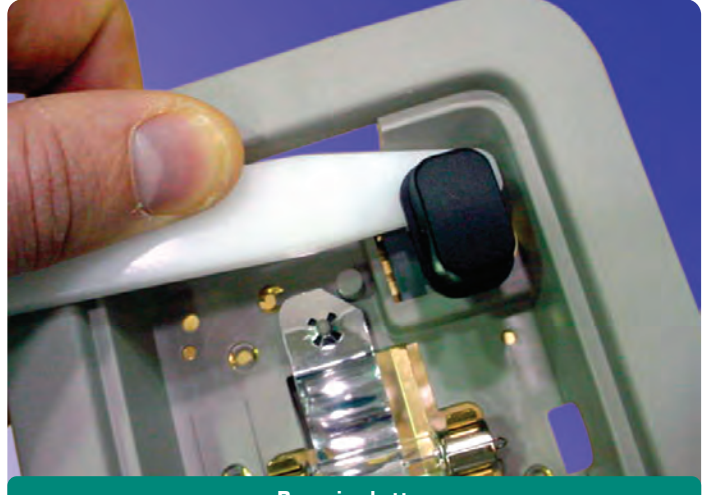

**Removing button** 

This information applies to the 2007 full-size utilities from Chevrolet, GMC and Cadillac with reading lamps or overhead consoles with map/reading lights.

It is no longer necessary to replace the entire lamp if the switch becomes inoperable.

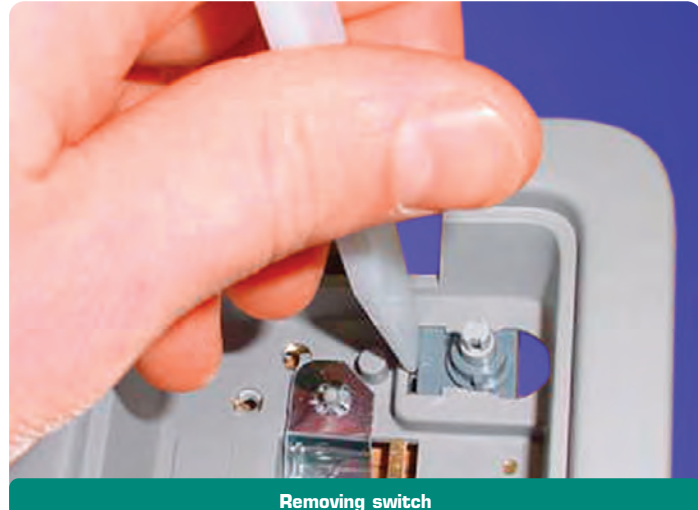

Simply remove the lens and remove the pushbutton from the switch. Then use a suitable tool to pry the switch from the electrical contacts and remove the switch through the keyhole slot.

The new service switch assembly p/n 25877453 replaces the current switch assembly.

- Thanks to Dave Roland and Mike Bates

### **ABS** Noise

On an Enclave, Acadia or Outlook, a clunk, thud or pop noise may be heard or felt in the left front area of the vehicle during the anti-lock brake system (ABS) initialization self test. This may be described as similar to driving over a manhole cover. The initialization test happens one time per ignition cycle.

The initialization test starts when the vehicle is driven at a speed greater than 12 km/h (7.5 mph) and the EBCM has not detected any traction control module (TCS)/vehicle stability enhancement system (VSES) related malfunctions, and the brakes are not applied. The EBCM isolates all of the wheels by closing the four isolation valves. Because all of the wheels are isolated during the second phase of the test, the test must be aborted if the brake is applied while the test is being performed. Occasionally, the driver may detect this by experiencing a clunk, thud or pop noise or a momentary hard pedal.

These are normal characteristics of the anti-lock brake system (ABS) initialization self test, and no repairs should be made.

- Thanks to Ron Erman

### **TCCM Programming**

On a 2007 full-size utility, it may be difficult to program the TCCM, or programming fails.

Be sure the battery is fully charged and all accessories are off, including the auto headlamps. Use the Pass-Thru method instead of remote programming

If programming fails after a partial or full programming event, or an SPS error code is received, contact Techline at 800.828.6860 (English) or 800.503.3222 (French).

TIP: Use the Midtronics 165-PSC charger, or a 12-volt jumper pack to maintain battery charge during programming (June 2006 TechLink).

- Thanks to Charles Krepp

### **Glass** Installation Training (US only)

In support of the new GM Dealer Windshield Direct Delivery Program, the GM Service Technical College, in conjunction with I-CAR, is releasing two training courses.

TIP: While these courses are not required, they provide important information about stationary glass installation.

Visit www.i-car.com to find courses. Click on the GM logo on the home page to be directed to a GM-specific class search page.

While GM STC recommends the GM Dealer Windshield Direct Delivery Program, other available training (including hands-on

| ICAR<br>Course | General Motors Glass<br>Replacement (GMC02)                                                                                                  | I-CAR Stationary Glass<br>(GLA02)                                                                        |
|----------------|----------------------------------------------------------------------------------------------------|----------------------------------------------------------------------------------------------------|
| Format         | Web-based                                                                                                    | Classroom, live instructor-led                                                                           |
| Highlights     | <ul> <li>glass installation information<br/>for GM vehicles</li> <li>refresher to those with<br/>experience in glass installation</li> </ul> | <ul> <li>GM specific requirements</li> <li>aspects of removing<br/>and installing windshields</li> </ul> |

installation training) are offered through the National Glass Association and Automotive Glass Consultants.

For more information:

I-CAR customer care - 800.422.7872 or log on to www.i-car.com. GM Training Help Desk - 888.748.2687 or log on to www.gmtraining.com. National Glass Association - Contact Julie Pearce at 703.442.4890 ext. 134 Automotive Glass Consultants - 800.695.-5418 or email bberanek@aol.com.

Thanks to Hershel Burson

### Bluetooth Installation Kit

This information applies to installing a Bluetooth kit on 2001-07 Saab 9-5, 2003-07 Saab 9-3 Sedan, and 2004-07 Saab 9-3 CV.

*TIP*: While not listed on the instructions, these kits also fit 2004 and later convertibles.

This feature was designed around two separate kits.

- 32 025 907 Hands Free Kit
- 32 025 900 Adapter Harness, Mobile Phone

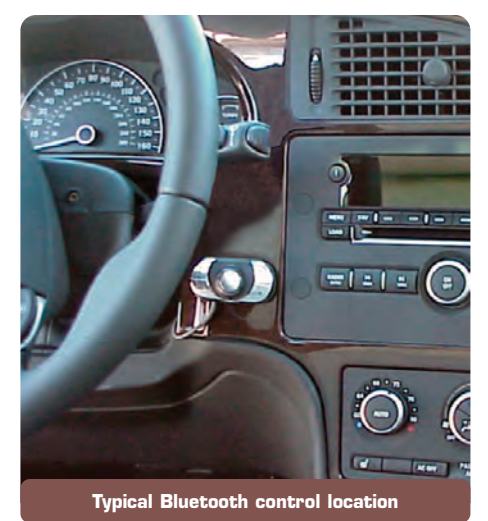

Depending on vehicle configuration, the car may require both kits.

Vehicles equipped with TEL1 do not need the adapter harness (32 025 900) installed. These vehicles can be identified by squeezing the "shark fin" antenna. If the antenna will not bend, there is an antenna inside the outer shell. These cars also have a microphone in the overhead console (although it will not be utilized for this kit). These vehicles have connector 375 factory installed and do not need the adapter harness. Connector 375 is located behind the EHU and can be difficult to locate.

All other vehicles require the adapter harness.

This hands-free kit is not compatible with OnStar, so it cannot be installed in vehicles with OnStar.

The installation instructions for the adapter harness list the 2007 9-3 with Navigation as an applicable variant. U.S. spec 9-3 models for the 2007 model year require OnStar when the Navigation system is chosen; so this kit cannot be installed on a 2007 9-3 with Navigation.

The installation instructions have been placed in the CCG for viewing, and they are also located in IRIS.

- Thanks to Jeff Gorenflo

# **Tire Pressure Monitoring (TPM)**

#### How to Recognize

Starting with MY 2005, GM introduced Tire Pressure Monitoring (TPM) Systems in select vehicles. The number of GM vehicle lines with TPM systems has increased each year since 2005. Beginning in October 2007, all GM vehicles will be equipped with Tire Pressure Monitoring, with the exception of vehicles over 10000 GVW or heavy duty "dually" pickups.

During normal diagnosis, repair, or maintenance of a GM vehicle, it may be necessary to determine if the vehicle is equipped with TPMS. For GM vehicles built before October 2007, there are several ways to recognize whether or not a vehicle is equipped with a TPMS.

**Using a scan tool (Tech 2)** – select the Remote Control Door Lock Receiver (RCDLR) and Module ID Information. For vehicles with a TPM system, the sensor IDs will be displayed (i.e., 123456) as well as the sensor location. For vehicles without TPM, nothing will be displayed in this location.

**Using special tool J-46079** – go to any tire and activate the sensor. If the vehicle is equipped with TPM, the special tool will activate the sensor, which will begin to transmit an ID. The ID will display on the tool.

If these tools are not available, a visual inspection can determine if the vehicle has a TPM system. Refer to the following examples for the various valve stem types you may encounter:

- 1. **Clamp-in type TPM sensor** characterized by a metal non-replaceable valve stem secured by an attaching nut visible on the outside of the wheel.
- 2. Snap-in TPM sensor characterized by:
  - a. Black rubber valve stem
  - b. Valve stem cap longer than traditional non-TPM stem
  - c. Valve feels thicker than non-TPM valve
- 3. Non TPM heavy duty brass bodied valve stem.
- 4. Non TPM common standard duty valve stem.
- Thanks to Steve Falko

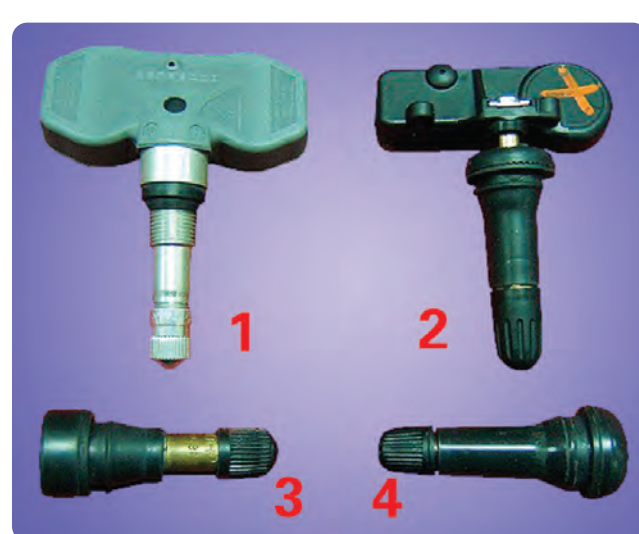

## **Bed Rail End Cap**

Some owners of a 2007 Silverado or Sierra pickup may comment on a poor appearance of the end caps used on Silverado/Sierra Accessories Tubular Bed Rails (p/n 19154652 and 19154653) where the end cap halves may not properly mate once installed.

To prevent this from occurring, the front and rear stake pocket bolts should be snug before installation of the end caps. If overtorqued, the inner and outer end caps will not properly close once the end cap fasteners are tightened. Once properly installed, a 3 mm gap should exist between the two end cap halves.

- Thanks to Jim Will

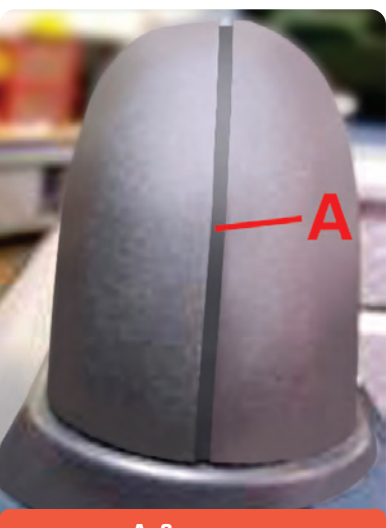

A 3 mm gap

### IntelliBeam<sup>™</sup> Intelligent Headlamp System Operation

The IntelliBeam<sup>™</sup> Intelligent Headlamp System is an enhancement to the vehicle's headlamp system. Using a digital light sensor located on the rearview mirror, this system turns the high-beam headlamps on and off according to surrounding traffic conditions.

IntelliBeam is available on Cadillac DTS, STS and Escalade. An understanding of proper operation will help determine if diagnosis and service are needed.

*TIP:* If a customer misinterprets normal operation as a malfunction, it is necessary to help them understand that the system is operating as designed.

#### **Turning On and Enabling IntelliBeam**

IntelliBeam must be both turned on and enabled before it will function.

**Turning On** – Press and release the IntelliBeam button on the inside rear view mirror. The IntelliBeam indicator on the mirror turns on. Once the system has been turned on, it remains on each time the vehicle is started. *Additionally, the IntelliBeam system must be enabled.* 

**Enabling** – Turn the exterior lamp control to AUTO, with the turn signal/multifunction lever in its neutral position. The High-Beam On light appears on the instrument panel cluster when the high-beams are on.

#### **IntelliBeam Operation**

**High Beams** – With the IntelliBeam system turned on and enabled, the high-beam headlamps turn on when:

- it is dark enough
- there is no other traffic present

*TIP*: IntelliBeam activates the high-beams only when driving over 20 mph (32 km/h).

**Low Beams** – The low-beam headlamps turn on under the control of IntelliBeam when any of the following situations occurs:

- The system detects an approaching vehicle's headlamps.
- The system detects the taillamps of a vehicle ahead.
- The outside light is bright enough that high-beam headlamps are not required.
- The high-beam headlamps are manually turned on or the flash-to-pass feature is used. When either of these conditions occurs, the IntelliBeam feature is temporarily disabled until the high-beam stalk is returned to the neutral position. If either of these conditions occurs and IntelliBeam already

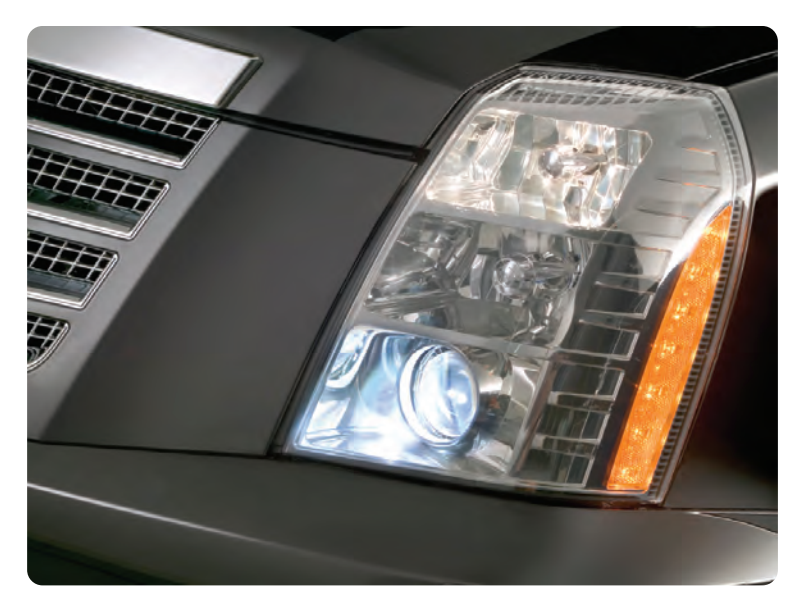

has the high-beam headlamps on, the IntelliBeam feature is disabled and the IntelliBeam light in the mirror turns off.

- The exterior lamp control is turned to any setting except AUTO. When this occurs, IntelliBeam is disabled until the control is turned back to the AUTO position and the AUTOMATIC LIGHTS ON message displays on the DIC.
- The IntelliBeam system is turned off at the inside rearview mirror.
- The vehicle's speed drops below 15 mph (24 km/h).

**High Beams May Remain On** – IntelliBeam may not turn off the high-beams if the system cannot detect another vehicle's lamps because of any of the following:

- The other vehicle's lamps are missing, damaged, obstructed from view, or otherwise undetected.
- The other vehicle's lamps are covered with dirt, snow and/or road spray.
- The other vehicle's lamps cannot be detected due to dense exhaust, smoke, fog, snow, road spray, mist, or other airborne obstructions.
- Cadillac's windshield is dirty, cracked, or obstructed by something that blocks the view of the IntelliBeam light sensor.
- Cadillac's windshield is covered with ice, dirt, haze, or other obstructions.
- Cadillac is loaded such that the front end of the vehicle points upward, causing the IntelliBeam sensor to aim high and not detect headlamps and taillamps.
- Driving on winding or hilly roads.
- Thanks to Chris Graham

## **Battery Lamp and DTC B1489**

This information applies to 2005-06 Escalade, Avalanche, Suburban, Tahoe, Denali, Sierra, Denali, Yukon XL and 2005-07 Silverado and Sierra Classic with Regulated Voltage Control (RVC) module.

A vehicle may have an intermittent battery lamp with a history code B1489 in the Battery Generator Control Module (BGCM). This concern may be noticed after the BGCM has been replaced for another issue.

Whenever the BGCM is replaced, the module needs to be SPS programmed before the vehicle is released to the customer. If the calibration was not completed properly or the vehicle left the dealership with the module not programmed, a DTC B1489 code may be set, followed by a intermittent battery lamp.

*TIP:* If there is a programming issue with the module, please contact Techline Customer Support.

- Thanks to Paul Radzwilowicz

# OnStar® Upgrade Kit

#### Reminder

The OnStar upgrade, from analog to digital, is covered in detail in bulletin 05-08-46-006 and in the February 2007 issue of OnStar Service Professional (ONS-SRVPRO-0207) available from the DWD store. Refer to these documents for in-depth information on obtaining and installing the upgrade kit. Here are some reminders and tips.

#### **Configuration Process**

After replacing the Vehicle Communication Interface Module (VCIM), it is essential to configure the new OnStar system. Failure to configure the system will result in an additional customer visit for repair.

DO NOT press and hold the white dot button on the keypad. This will not reset this version of OnStar and may result in a DTC being set.

Use the TIS2WEB and SPS applications, along with your Tech 2, to perform the configuration and set-up procedures. This is now a two-step procedure which enables an automated activation by the OnStar Center, without a button press to the OnStar Call Center. *IMPORTANT*: The VCIM has a set of numbers that match the module to a specific vehicle. These numbers, the 10-digit station identification (STID) and 11-digit electronic serial number (ESN), are used by OnStar and the cellular network to identify the vehicle. The VCIM MUST NOT be exchanged with a module from another vehicle.

The TIS2WEB submission must be performed only once. Multiple submissions will result in an unconfigured vehicle and in some cases a service comeback.

- 1. Connect the Tech 2 to the vehicle.
- 2. Connect the TIS terminal to the Tech 2.
- 3. Use the SPS to select TIS2WEB Pass-Thru OnStar Activation (Replaced/Upgraded Units Only).
- 4. On completion of the TIS2WEB step, disconnect the TIS terminal from the Tech 2 and perform the VCIM/OnStar Set-up procedure using the Tech 2. The set-up procedure is located under the special function menu option.

*IMPORTANT:* Failure to perform these steps will result in a red LED, a DTC to be set, and limited or incomplete OnStar services.

*TIP*: The default language of the VCIM is English. To change to Spanish or French, access the special function menu on the Tech 2 and follow instructions.

*IMPORTANT:* OnStar Emergency Services are available immediately after completion of these steps. Full configuration, including activation of Hands-Free Calling, may take up to 24 hours to complete.

#### **Installing On-Glass Antenna**

On some vehicles listed in the bulletin, the on-glass antenna mast and inner and outer couplers are replaced with components included in the kit. Follow instructions carefully to be sure the antenna is installed in the correct location and that it adheres properly.

*TIP*: When installing the antenna to the window glass, use Adhesive Promoter. This material is not included in the OnStar upgrade kit and is considered a shop supply. It must be obtained in a bulk container under p/n 12378555 (88901239 in Canada). Follow instructions on the container.

#### **GPS Antenna Jumper Cable**

On 2002 Cadillac DeVille and Seville models, the GPS antenna jumper cable is clipped to the back seat cross brace. The short length of jumper cable does not allow the VCIM mounting bracket to be pulled back very far before the connector breaks at the VCIM. DO NOT pull back on the mounting bracket until the GPS antenna jumper cable is unclipped from the back seat cross brace or unplugged from the VCIM.

– Thanks to Frank Pompa

# **Two New Required STS Courses (US only)**

For the past several years, you've probably heard talk about GM's next generation of hybrid vehicles. The GM Service Technical College (GM STC) is releasing the first of several Two-Mode Hybrid courses including WBT, IDL and Hands-On components

In June 2007, the following two courses are available and will be required for **all service technicians**, as a 2007 STS requirement in the Fundamental category. Dealers will have 3 months (90 days) from the date the courses are released to take them before it will have any affect on their STS percentage.

These courses will appear on the 2007 STS report as a STS requirement in the Fundamental category.

| STS Required<br>Course            | 18440.01W<br>High Voltage System Safety                                                                                                    | 18440.05W<br>Two-mode Hybrid Introduction and Safety                                                                                                    |
|-----------------------------------|----------------------------------------------------------------------------------------------------|----------------------------------------------------------------------------------------------------|
| STS Service Area                  | Fundamentals                                                                                                    | Fundamentals                                                                                                    |
| Techs Required                    | All                                                                                                    | All                                                                                                    |
| Divisions                         | Buick, Cadillac, Chevrolet, GMC,<br>Pontiac, Saturn, and Hummer                                                                                                    | Buick, Cadillac, Chevrolet, GMC,<br>Pontiac, Saturn, and Hummer                                                                                                    |
| Course Available/<br>Release Date | 06/22/07                                                                                                    | 06/22/07                                                                                                    |
| STS Effective Date                | 09/22/07                                                                                                    | 09/22/07                                                                                                    |
| Format                            | 30 minute WBT course                                                                                                    | 1.5 hour WBT course                                                                                                    |
| Highlights                        | <ul> <li>high voltage system safety practices<br/>and precautions</li> <li>personal protective equipment that must<br/>be used when working on high voltage systems</li> <li>video of the Class 0 isolation glove<br/>inspection procedure</li> </ul> | <ul> <li>introduction of the Two-mode Hybrid full size<br/>pick-ups and sport utility vehicles</li> <li>key safety features of the Two-mode vehicle</li> <li>safety precautions that must be used when servicing</li> <li>simulation of the high voltage<br/>battery disconnect procedure</li> </ul> |
|                                   |                                                                                                    | TIP: There are prerequisites for this course.                                                                                                    |

For additional information and answers to questions, contact the GM Training Help Desk at 888.748.2687 or visit online at ww.gmtraining.com in the Contact Us area.

- Thanks to Hershel Burson

### Car Issues – Fix It Right the First Time

| Model Year(s) | Vehicle Line(s) / Condition                                                                | Do This                                                                             | Don't Do This                                                      | Reference<br>Information / Bulletin |
|---------------|--------------------------------------------------------------------------------------------|-------------------------------------------------------------------------------------|--------------------------------------------------------------------|-------------------------------------|
| 2003-06       | CTS – Squeak/creak noise in front end at slow speeds while braking or turning              | Install new insulating spacer and rate washer                                       | Don't replace entire control arm                                   | 06-03-08-008                        |
| 2003-06       | ION – No crank or no start, codes set                                                      | Codes set – replace ignition<br>switch. Service part installed –<br>install new BCM | Don't replace BCM unless<br>ignition switch previously<br>replaced | 04-08-45-005C                       |
| 2006          | HHR and Cobalt – A/C does not cool, noise from engine compartment and/or IP                | Check refrigerant charge, replace A/C lines                                         | Don't change A/C compressor                                        | 06-01-38-004B                       |
| 2003-07       | VUE, Equinox, Torrent – Ignition lock cylinder sticks<br>or binds                          | Clean ignition cylinder lock and housing                                            | Don't replace ignition cylinder<br>lock and key                    | 06-02-35-016                        |
| 2006-07       | DTS, Lucerne – Components available for servicing<br>mirror                                | Replace mirror component                                                            | Don't replace mirror assembly                                      | 06-08-64-022                        |
| 2006-07       | Lucerne – Poor headliner fit in rear                                                       | Repair headliner                                                                    | Don't replace headliner                                            | PIC4189                             |
| 2005-07       | STS with Navigation Radio (RPO YQ4) – Numerous operating conditions                        | Reflash radio                                                                       | Don't replace radio                                                | 05-08-126-001A                      |
| 2002-07       | ION,VUE, Equinox, Torrent, G5, Pursuit (Canada),<br>Cobalt – Front bottom seat cover loose | Repair seat cover                                                                   | Don't replace seat cover                                           | 06-08-50-005A                       |
| 2006-07       | Lucerne – Noise when making turns at slow speeds                                           | Align I-shaft                                                                       | Don't replace intermediate<br>shaft or steering gear               | 06-02-35-009D                       |

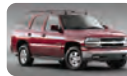

### Truck Issues – Fix It Right the First Time

| Model Year(s) | Vehicle Line(s) / Condition                                                                        | Do This                                                   | Don't Do This                                            | Reference<br>Information / Bulletin |
|---------------|----------------------------------------------------------------------------------------------------|-----------------------------------------------------------|----------------------------------------------------------|-------------------------------------|
| 2002-07       | RPO LL8 engine – Misfire, SES light, codes set                                                     | Inspect for build-up on spark plug boot, replace AIP seal | Don't return vehicle without replacing AIP seal          | 06-06-04-048                        |
| 2006-07       | Rainier, TrailBlazer, Envoy, 9-7X – Shift indicator<br>does not show correct gear                  | Readjust shift cable                                      | Don't replace shift cable, P/N switch, or shift assembly | PIT4108A<br>06-07-30-029            |
| 2002-07       | Avalanche and EXT – Tool stowage box hinges rust                                                   | Replace only rusted hinges                                | Don't replace lid                                        | 07-08-66-002                        |
| 2005-0        | TrailBlazer, Envoy, Rainier, 9-7X – Headliner drops<br>down and comes loose around sunroof opening | Repair headliner                                          | Don't replace headliner                                  | 06-08-110-003A                      |
| 2002-07       | Rainier, TrailBlazer, Envoy, Bravada – Steering gear<br>squeak or fluid leak at pinion seal        | Replace with steering gear stub shaft bearing kit         | Don't replace steering gear                              | 04-02-32-001A                       |
| 2007          | Full-size Utility – Third row seat squeak in tumble position                                       | Position escutcheon, install<br>foam flock tape           | Don't replace seat adjuster                              | 07-08-50-004                        |

| AS.  | 5    |     |     | ۰. |
|------|------|-----|-----|----|
| 120  | 12.7 | 11  | SF. |    |
| -98  | 894  | а.  | 12  |    |
| - 12 | - 14 | нь. | ж.  |    |

### owertrain – Fix It Right the First Time

| Model Year(s) | Vehicle Line(s) / Condition                                                                                                    | Do This                                 | Don't Do This                                      | Reference<br>Information / Bulletin |
|---------------|----------------------------------------------------------------------------------------------------|-----------------------------------------|----------------------------------------------------|-------------------------------------|
| 2002-06       | Rendezvous, Terraza, Venture, Uplander,<br>Silhouette, Aztek, Montana, RELAY – Moan or<br>groan from RDM during turning maneuvers | Perform refill procedure                | Don't replace RDM if it passes tests in SI         | 06-04-114-001                       |
| 2007          | Vue Hybrid – DTC P0A4B                                                                                                    | Install engine wiring harness<br>jumper | Don't replace SGCM or MGU                          | 07-06-03-004                        |
| 2006-07       | GEN IV V8 Engines – Oil leak at oil pressure switch<br>on active fuel management engines                                          | Repair oil leak at oil pressure switch  | Don't replace oil pressure switch or VLOM assembly | PIP3998A<br>07-06-01-004            |

Know-How Broadcasts for August

10207.08D Emerging Issues New Model Features August 9, 2007 9:30 AM and 12:30 PM Eastern Time For Web NMF courses, log on to the GM Training Website (<u>www.gmtraining.com</u>). Select Service Know-How/TechAssists from the menu, then choose New Model Features for a selection of courses.

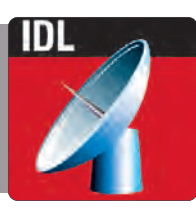

– Thanks to Tracy Rozman